### PLÄNE & PREISE > PASSWORT-MANAGER

# Upgraden von Einzelperson zu Organisation

Ansicht im Hilfezentrum: https://bitwarden.com/help/upgrade-from-individual-to-org/

## **D** bit warden

### Upgraden von Einzelperson zu Organisation

Dieser Artikel wird bestehende individuelle Passwort-Manager-Benutzer (Free oder **Premium**) durch den Prozess der Umstellung auf einen Organisationsplan (Free, **Families**, Teams oder **Enterprise**) führen, um sicher Daten von Organisationen mit Freunden, Familie, Kollegen, einer Abteilung oder einem gesamten Unternehmen zu teilen.

#### **⊘** Tip

Wenn Sie nach Informationen suchen, wie Sie eine bestehende Free Organisation auf eine kostenpflichtige Organisation upgraden können, sehen Sie stattdessen diese FAQ.

#### **Starten Sie Ihre Organisation**

Führen Sie die folgenden Schritte aus, um Ihre Organisation zu starten:

1. Melden Sie sich bei der Bitwarden-Web-App an und wählen Sie die Schaltfläche Neue Organisation:

| Password Manager                                                                                                    | All vaults                                                                           |              |                                    | New >> 0000 | BW |
|----------------------------------------------------------------------------------------------------|--------------------------------------------------------------------------------------|--------------|------------------------------------|-------------|----|
| 🗇 Vaults                                                                                                    | FILTERS ⑦                                                                            |              | Name                               | Owner       | :  |
| 🗇 Send                                                                                                    |                                                                                      |              |                                    |             |    |
| $\ll$ Tools $\qquad \qquad \qquad \qquad \qquad \qquad \qquad \qquad \qquad \qquad \qquad \qquad \qquad \qquad \qquad \qquad \qquad \qquad \qquad$ | Q Search vault                                                                       | &≡           | My Mailing Address<br>Brett Warden | Me          | :  |
| Generator                                                                                                    | ✓ All vaults                                                                         |              |                                    |             |    |
| Import data                                                                                                    | <ul> <li>My vault</li> <li>+ New organization</li> </ul>                             | 0 3          | My New Item<br>myusername          | Me          | :  |
| Export vault                                                                                                    |                                                                                      |              | Personal Login                     | -           |    |
| ፰ Reports                                                                                                    | <ul> <li>✓ All items</li> <li>☆ Favorites</li> </ul>                                 | 0 6          | myusername                         | Me          | :  |
| 🕸 Settings 🛛 🗸                                                                                                    | <ul> <li>Given Login</li> <li>Card</li> <li>Identity</li> <li>Secure note</li> </ul> |              | Secure Note                        | Me          | :  |
|                                                                                                    | <br>Ne                                                                               | eue Organisa | ation einrichten                   |             |    |

2. Auf dem Bildschirm für die neue Organisation geben Sie einen **Organisationsnamen** für Ihre neue Organisation und die **E-Mail-Adresse für die Rechnung** ein, unter der wir Sie erreichen können.

#### (i) Note

Bezahlte Organisationen (Families, Teams oder Enterprise) haben eine 7-tägige kostenlose Testversion integriert. Wir werden Ihnen keine Gebühren berechnen, bis Ihre Testphase vorbei ist. Sie können Ihr Abonnement jederzeit im **Einstellungen** Tab Ihrer Organisation kündigen.

- 3. Wenn Sie im Auftrag eines Unternehmens eine Organisation gründen:
  - Markieren Sie das Kontrollkästchen Dieses Konto gehört einem Unternehmen.

## **D** bit warden

• Geben Sie Ihren Firmennamen an.

4. Im Abschnitt Wählen Sie Ihren Plan, wählen Sie aus, welchen Typ von Organisation Sie erstellen möchten. Optionen beinhalten:

- Kostenlos: Zum Testen oder für private Benutzer zum Teilen mit einem anderen Benutzer. Erfahren Sie mehr .
- Families: Für den persönlichen Gebrauch, zum Teilen mit Familie & Freunden. Erfahren Sie mehr .
- Teams Starter: Für Unternehmen und andere Teamorganisationen. Erfahren Sie mehr .
- Teams: Für Unternehmen und andere Teamorganisationen. Erfahren Sie mehr .
- Enterprise: Für Unternehmen und andere große Organisationen. Erfahren Sie mehr .

#### (i) Note

Bezahlte Organisationen (Families, Teams oder Enterprise) beinhalten Premium-Funktionen für alle registrierten Benutzer. Für weitere Informationen über Premium-Funktionen, siehe Passwort-Manager Pläne.

5. Wenn Sie eine kostenpflichtige Organisation ausgewählt haben, geben Sie die folgenden Informationen ein:

- Für Teams oder Enterprise, geben Sie die Nummer der Benutzersitze, die Sie benötigen, ein. Sitze werden hinzugefügt, wenn Sie diese Nummer überschreiten, es sei denn, Sie legen ein Limit fest.
- Für Families, Teams oder Enterprise, geben Sie die Menge an Zusätzlichem Speicherplatz (GB) ein, den Sie benötigen. Ihr Plan beinhaltet 1 GB gemeinsam genutzten verschlüsselten Dateianhang und Sie können später bei Bedarf zusätzlichen Speicherplatz hinzufügen.
- Für **Teams** oder **Enterprise**, wählen Sie, ob Sie **jährlich** oder **monatlich** eine Rechnung erhalten möchten. Andere Organisationstypen dürfen nur jährlich in Rechnung gestellt werden.
- Für jede bezahlte Organisation, geben Sie Ihre Zahlungsinformationen ein.

#### 🖓 Tip

Wenn Sie den Secrets Manager verwenden möchten, führen Sie die folgenden Schritte aus, um ihn zu Ihrem Plan hinzuzufügen:

1. Im Abschnitt Mehr von Bitwarden wählen Sie das Secrets Manager hinzufügen Kontrollkästchen.

- 2. Im Feld **Benutzerplätze** geben Sie die Anzahl der für den Secrets Manager zu kaufenden Plätze an. Dies muss niedriger oder gleich der Anzahl der für Ihr Passwort-Manager-Abonnement angegebenen Plätze sein.
- 3. Im Feld **Zusätzliche Dienstkonto**, geben Sie die Nummer der Dienstkonten an, die Sie zum Secrets Manager hinzufügen möchten. Teams und Enterprise Pläne kommen vorgepackt mit 50 und 200 Service-Konten, jeweils.

6. Klicken Sie auf Senden, um Ihre neue Organisation zu nutzen.

## **D** bit warden

#### Premium Einzelplan stornieren

Bezahlte Organisationen (Families, Teams oder Enterprise) gewähren allen Benutzern automatisch Zugang zu Premium-Funktionen. Wenn Sie zum Zeitpunkt der Erstellung der Organisation ein Premium-Einzelabonnement hatten, können Sie Ihr Premium-Einzelabonnement kündigen, ohne den Zugang zu Premium-Funktionen zu verlieren.

#### ▲ Warning

Bitwarden bietet Rückerstattungen für gekündigte Premium-Einzeltarife **innerhalb von 30 Tagen nach Kontoerstellung** an. Wenn Sie innerhalb von 30 Tagen nach Erstellung eines Premium-Einzelkontos eine kostenpflichtige Organisation erstellen, kontaktieren Sie uns, um Ihre Rückerstattung einzuleiten.

Zurzeit bietet Bitwarden keine Rückerstattungen für bezahlte Abonnements an, die älter als 30 Tage sind.

#### Um Ihr Premium-Einzelabonnement zu kündigen:

1. In der Bitwarden Web-App navigieren Sie zu **Einstellungen** → **Abonnement**:

| Password Manager   | Subscription                                                                                              | 000 | BW |  |  |
|--------------------|----------------------------------------------------------------------------------------------------|-----|----|--|--|
| 🗇 Vaults           | Subscription Payment method Billing history                                                               |     |    |  |  |
| 🖉 Send             | Status Details                                                                                            |     |    |  |  |
| $\ll$ Tools $\sim$ | Active Premium (Annually) @ \$10.00 \$10.00 /year                                                         |     |    |  |  |
| <b>≅</b> Reports   | Dec 4, 2025, \$10.00                                                                                      |     |    |  |  |
| 🕸 Settings 🛛 🔿     | Download license Cancel subscription                                                                      |     |    |  |  |
| My account         |                                                                                                    |     |    |  |  |
| Security           | Storago                                                                                                   |     |    |  |  |
| Preferences        | Storage<br>Your subscription has a total of 1 GB of encrypted file storage. You are currently using 0 MB. |     |    |  |  |
| Subscription       |                                                                                                    |     |    |  |  |
| Domain rules       | Add storage Remove storage                                                                                |     |    |  |  |
|                    | Abonnement-Seite                                                                                          |     |    |  |  |

2. Wählen Sie die Schaltfläche Abonnement kündigen.

#### Nächste Schritte

Jetzt, da Sie Ihre Organisation erstellt haben, empfehlen wir Ihnen:

- Laden Sie Benutzer in Ihre Organisation ein .
- Erstellen Sie eine Sammlung.
- Geben Sie Elemente für eine Sammlung frei .